I give 6 TroubleShooting!!

★INDEX case1:No student, but lesson now!! case2:Teacher are opening many tabs case3:Freeze Case or Student log out suddenly case4:Avoid setting problem case5:Sound problem case6:Can't open TextBook case7:Login Mistake

# Case1 No student, but "ON Going Lesson"

### Normal screen

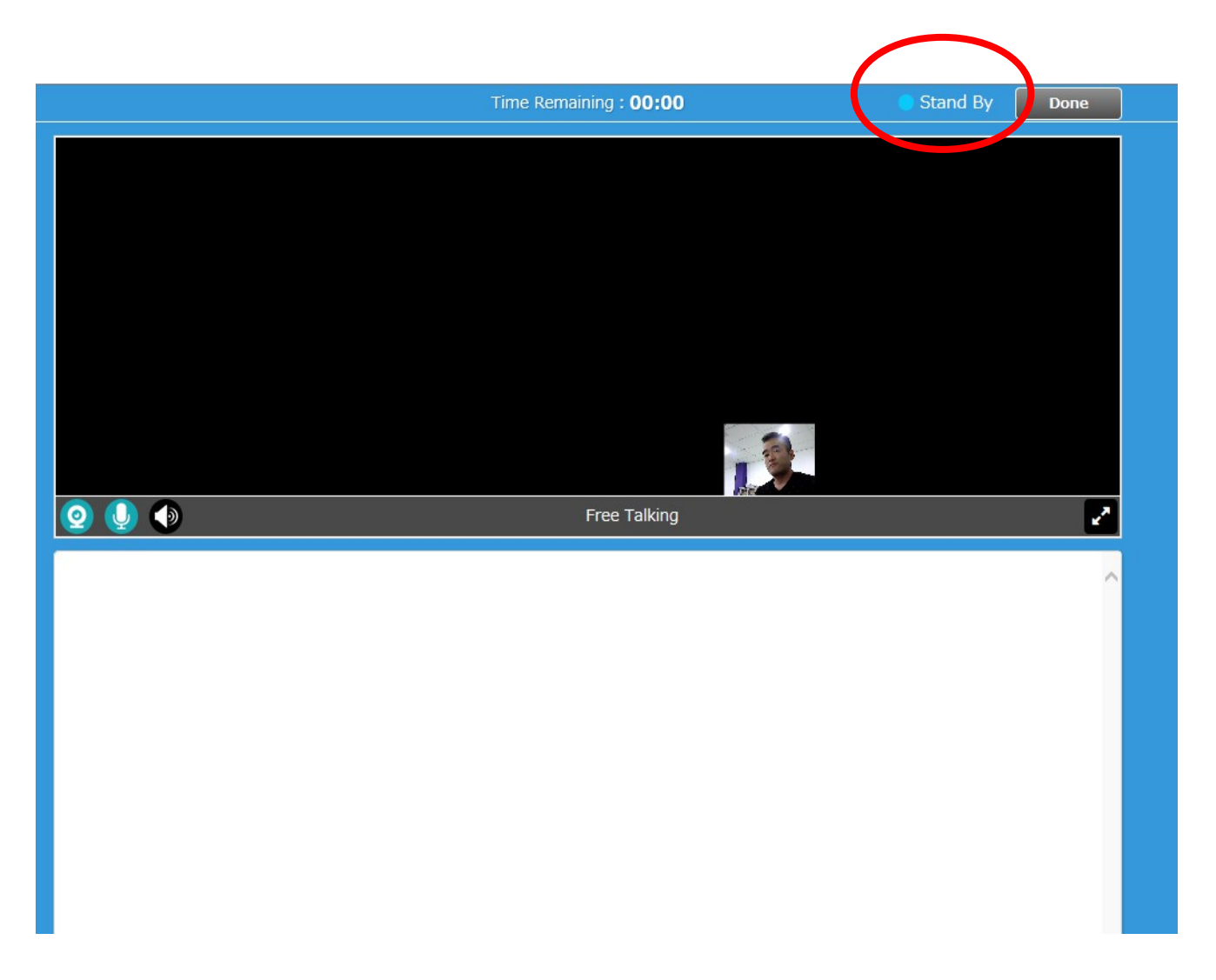

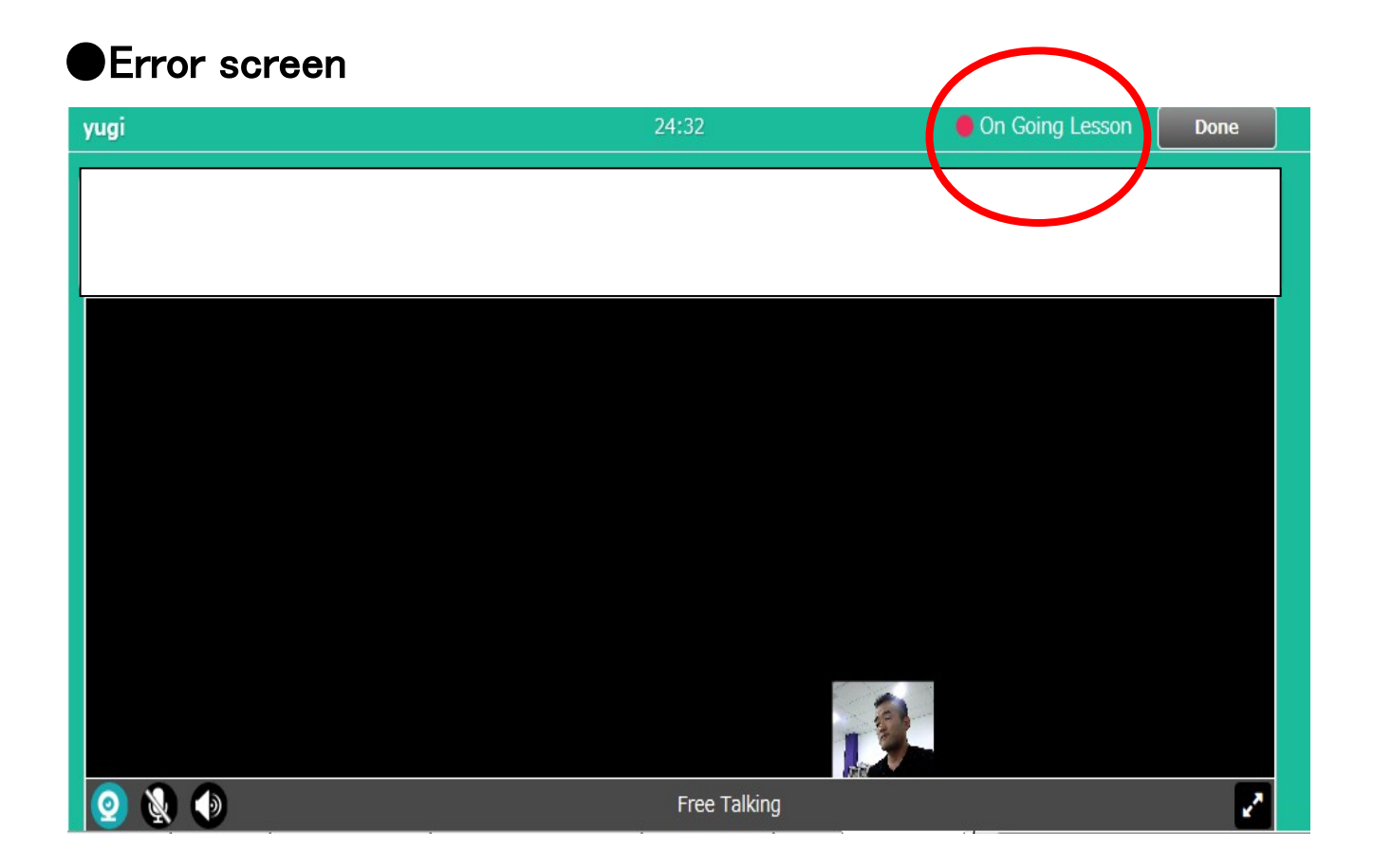

# **Case2** Teacher are opening many tabs

|      | P - C S Instructor | Manage — N        | Nativecamp.net | × N© nat     | ivecamp.net |  |
|------|--------------------|-------------------|----------------|--------------|-------------|--|
|      |                    |                   |                |              |             |  |
|      |                    |                   | Log Out        | Q S          | itand By    |  |
|      | Notific            | ations / Schedule | Lesson Log     | TextBook     | Settings    |  |
|      |                    |                   |                |              |             |  |
|      |                    |                   |                |              |             |  |
|      |                    |                   |                | 2015年03月     |             |  |
|      |                    |                   |                |              |             |  |
| Time | 2015/03/02(Mon)    | 23:17-23:42       |                |              |             |  |
| nent |                    |                   |                |              |             |  |
|      |                    |                   |                |              |             |  |
|      |                    |                   |                | Edits        |             |  |
|      |                    |                   |                | <u>Curez</u> |             |  |
| Time | 2015/03/02(Mon)    | 22:50-22:50       |                |              |             |  |
| nent |                    |                   |                |              |             |  |

# ■Case3 Freeze Case or Student log out suddenly

Japanese

### "受講者がログアウトしました"⇒"Student log out"

※ "受講者がログアウトしました" means student log out

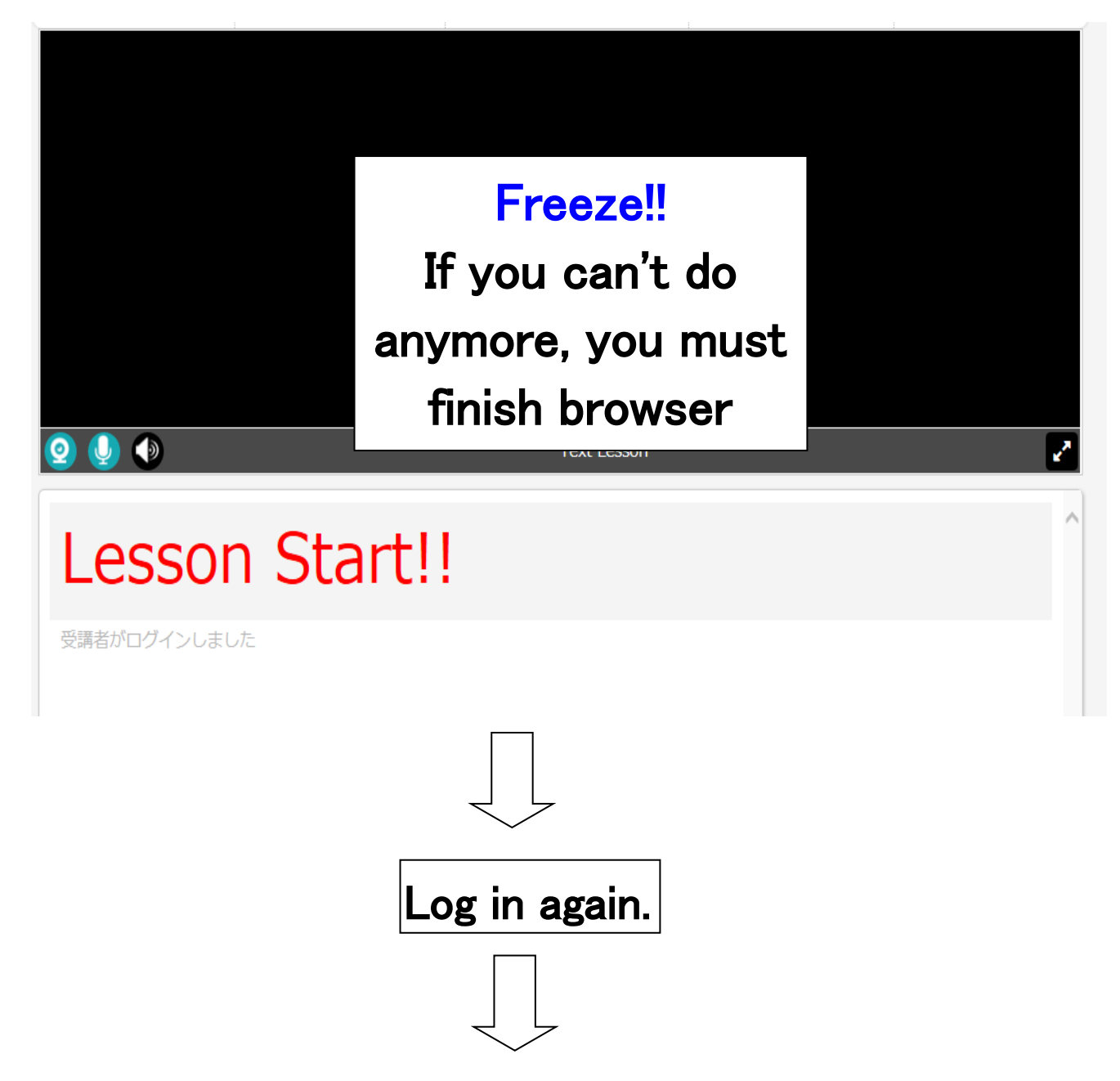

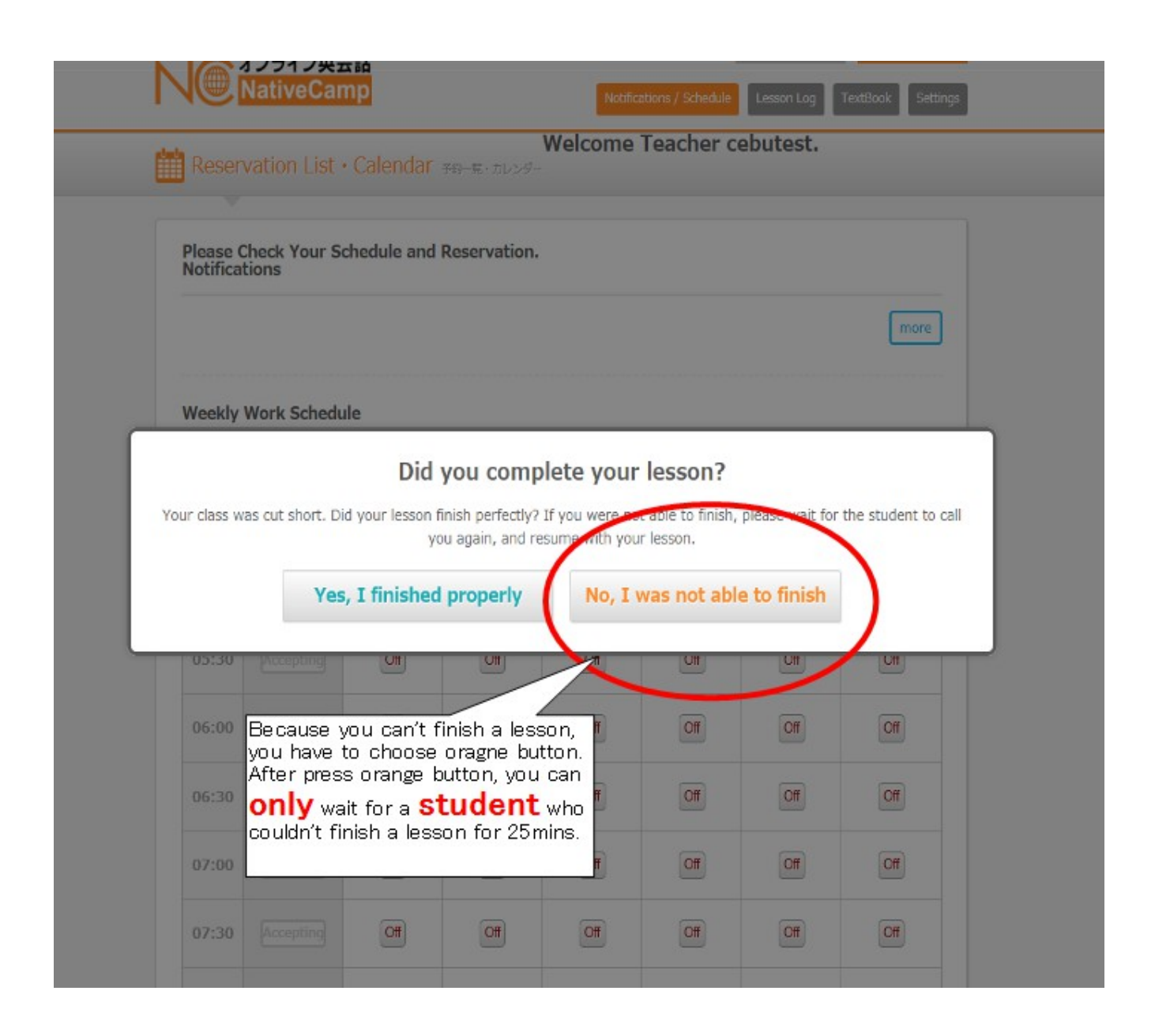

### Exceptional Case

If student propose to cancel lesson, you can choose green button first.

Anyway, don't choose green button without student's acceptance. EX)

Student has to go out because of working.

Student has diarrhea. so student proposed to cancel the lesson.

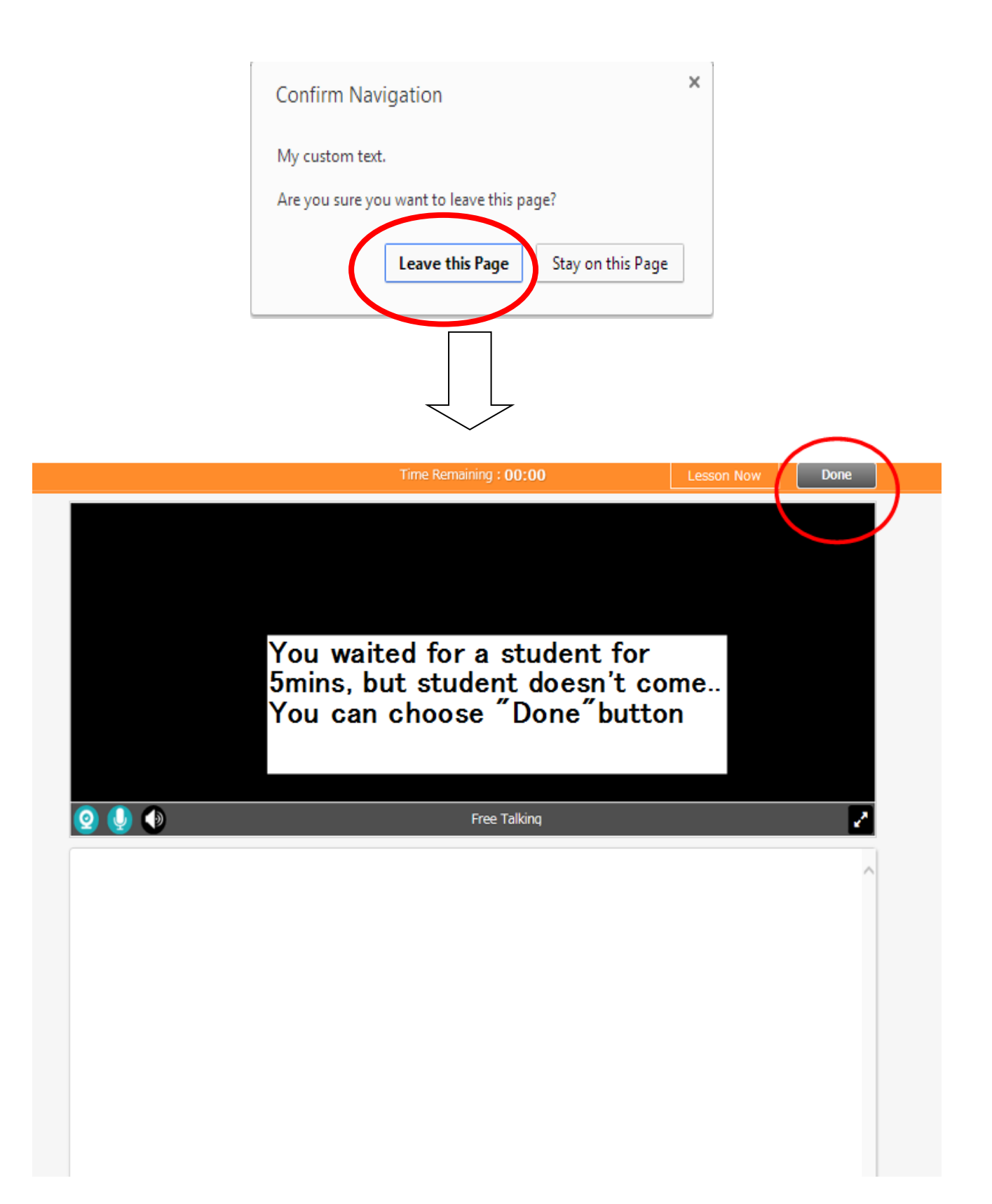

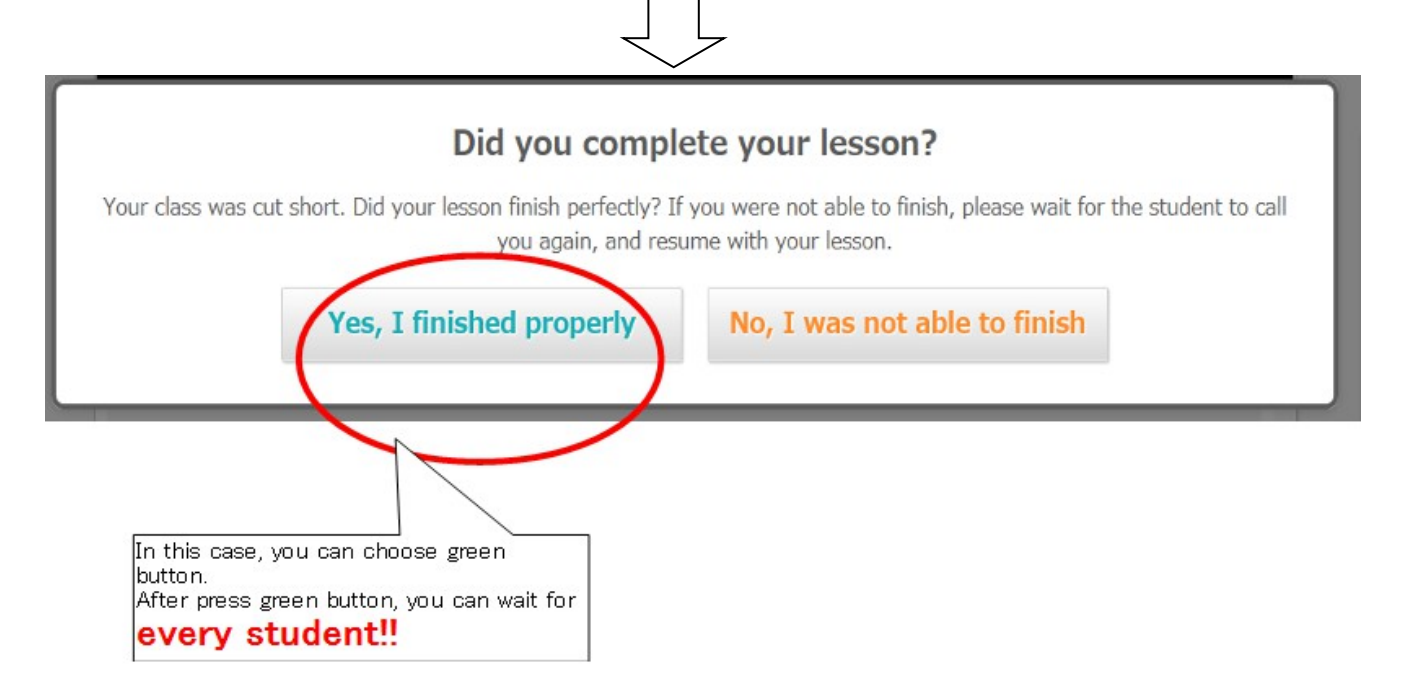

## Case4 Avoid setting problem

| Time Remaining : 00:00                                                                                                    | Waiting | Done |
|----------------------------------------------------------------------------------------------------|---------|------|
| Adobe Flash Player 設定<br>フライバシー ④<br>nativecamp.net のカメラおよびマイクへ<br>のアクセスを許可しますか?<br>● ●許可<br>● ②許可<br>● ②許可<br>● ②許可<br>● ②許可<br>● ②許可<br>● ②許可<br>● ②許可<br>● ②許可<br>● ②許可<br>● ②許可<br>● ②許可<br>● ② ○ ○ ○ ○ ○ ○ ○ ○ ○ ○ ○ ○ ○ ○ ○ ○ ○ ○ |         |      |
| 🧕 🌗 🜗 Free Talking                                                                                                    |         | 2    |
|                                                                                                    |         | ^    |

# ■Case5 Sound problem

At first, you must check your setting!!

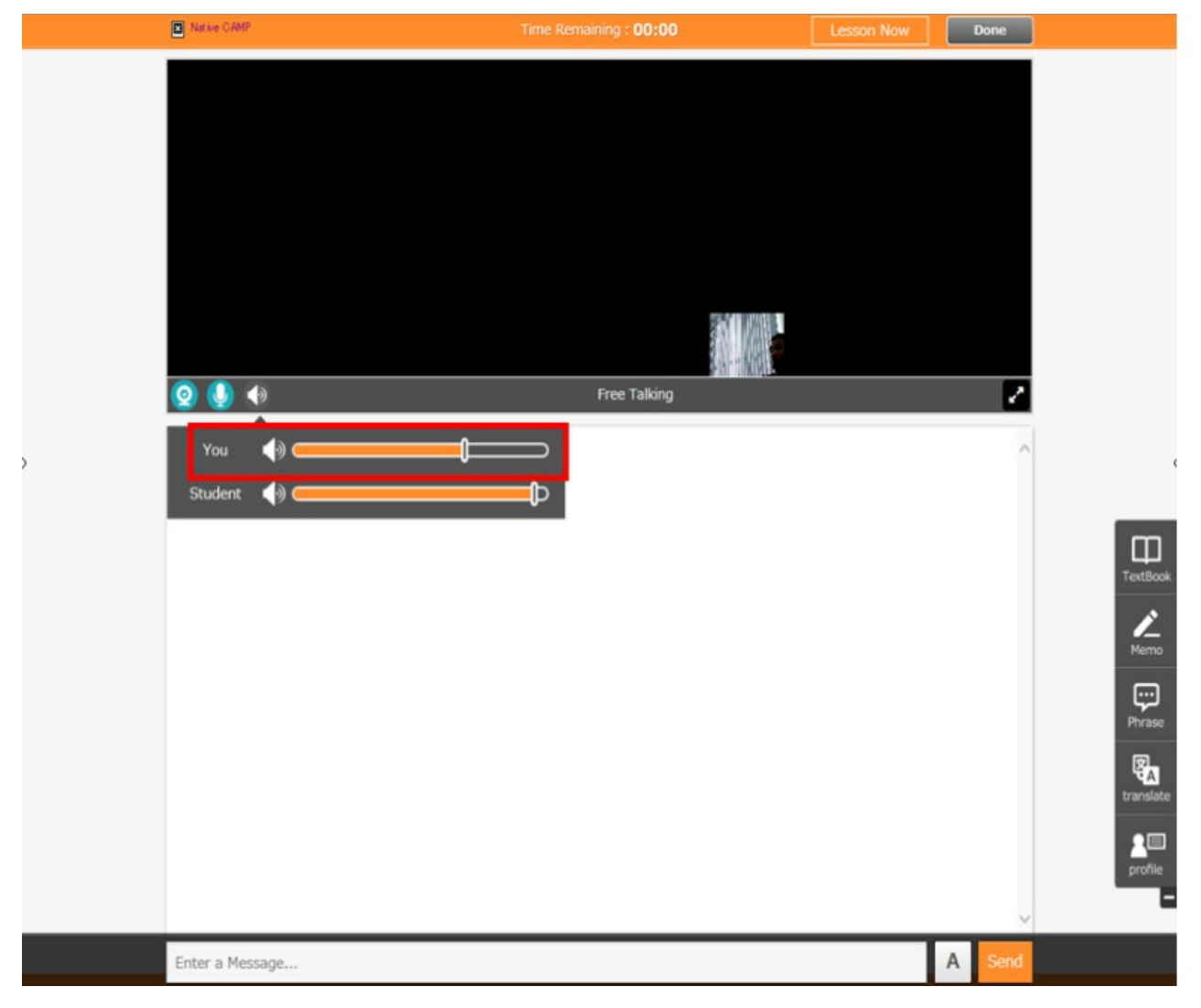

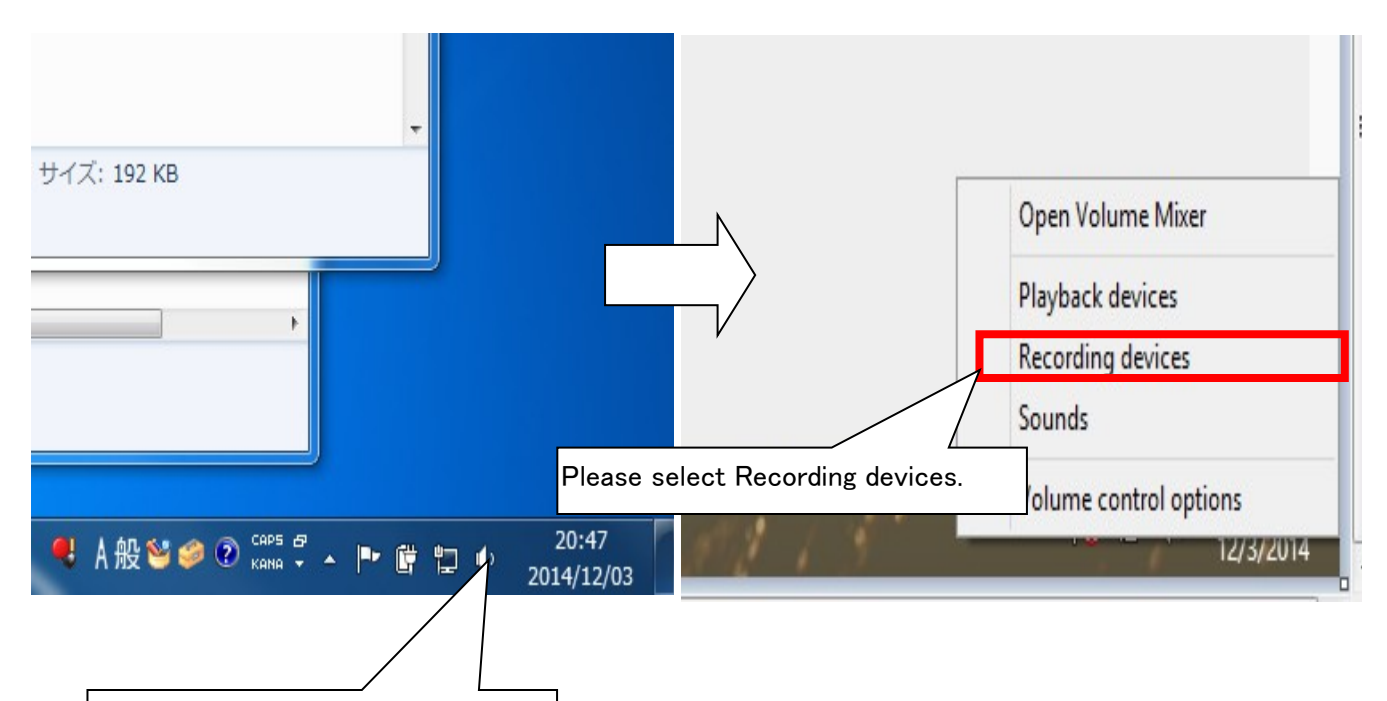

On the sound, please right click.

| Playback       Recording       Sounds       Communications         Select a recording device below to modify its settings:       Select a recording device below to modify its settings                                                                                                    | 🎯 Sound                                                                                                    | ×                                                                                                    | 107               | Sound                                                                                                    |                                           |
|----------------------------------------------------------------------------------------------------|----------------------------------------------------------------------------------------------------|----------------------------------------------------------------------------------------------------|-------------------|----------------------------------------------------------------------------------------------------|-------------------------------------------|
| Microphone<br>HD Webcam C270<br>Disabled         Microphone<br>Reattek High Definition Audio<br>Default Device         Microphone<br>Reattek High Definition Audio<br>Default Device         Microphone<br>Reattek High Definition Audio<br>Not plugged in         Microphone<br>Reattek High Definition Audio<br>Not plugged in         Stereo Mix<br>Disabled         Stereo Mix<br>Disabled         Vou have to change webcam<br>application to be disable.         Configure         Set Default         Yet Default         Yet Default | Playback       Recording       Sounds       Communication         Select a recording device below to modify       Select a recording device below to modify         Select a recording device below to modify         Microphone         HD Webcam C270         Disabled         Select a recording device below to modify         Microphone         Realtek High Definition Audi         Default Device         Not plugged in         Stereo Mix         Realtek High Definition Audi         Disabled         Disabled         Stereo Mix         Bradtek High Definition Audi         Disabled         Stereo Mix         Configure       Set | Avoid to work 2 application<br>If 2 applications are workin<br>this will cause howling<br>problem<br>You have to change webca<br>application to be disable. | ons.<br>ng,<br>am | Sound Sound | c click on the<br>on, you can<br>lisable. |

XIf your setting is no problem, but problem occurs, please restart pc!!

And then you must request sound check to admin staff!!

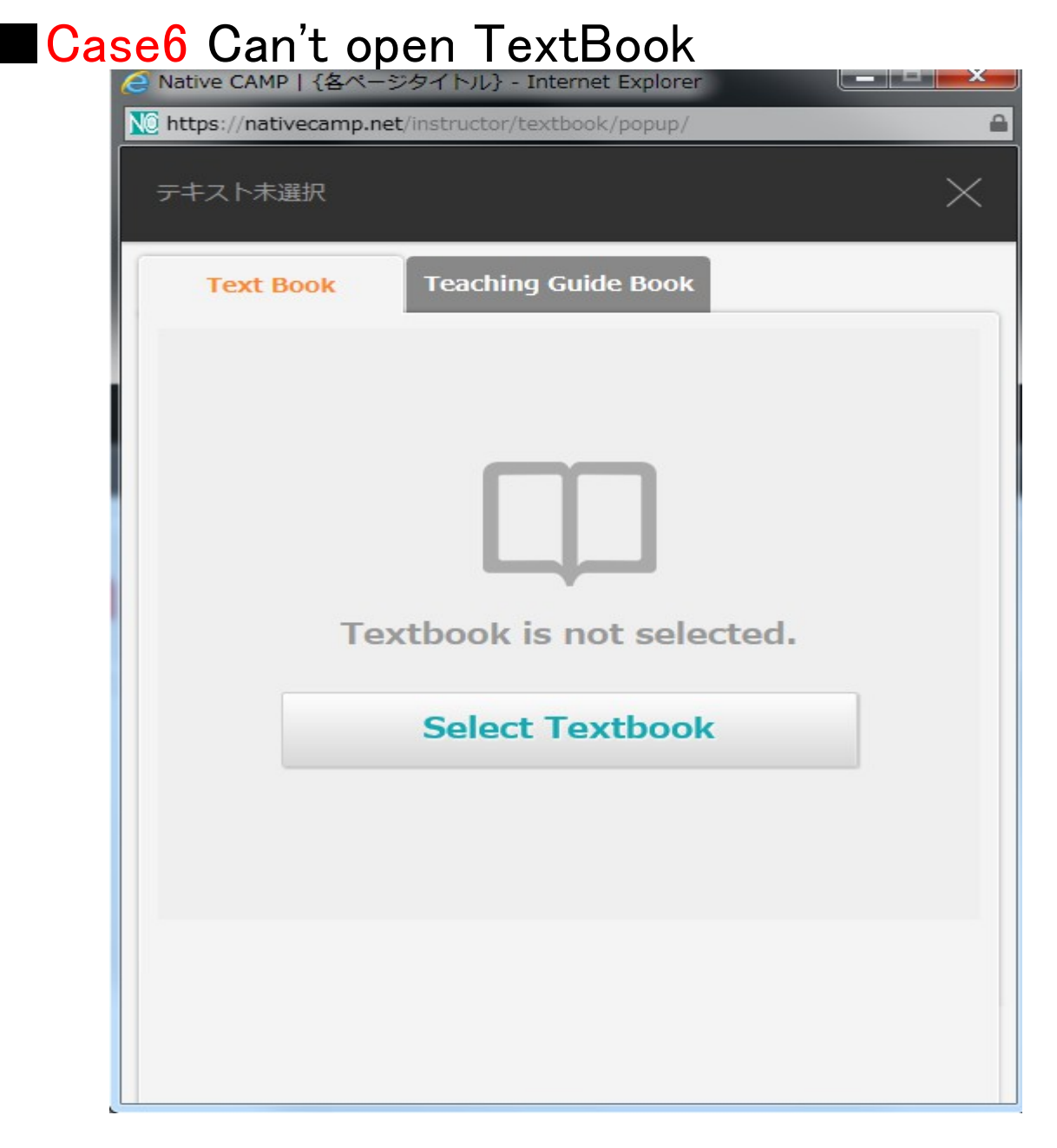

If you can't open TextBook, you can use below url http://nativecamp.net/instructor/textbook/popup\_detail/2/1/ This lesson is CourseA lesson1

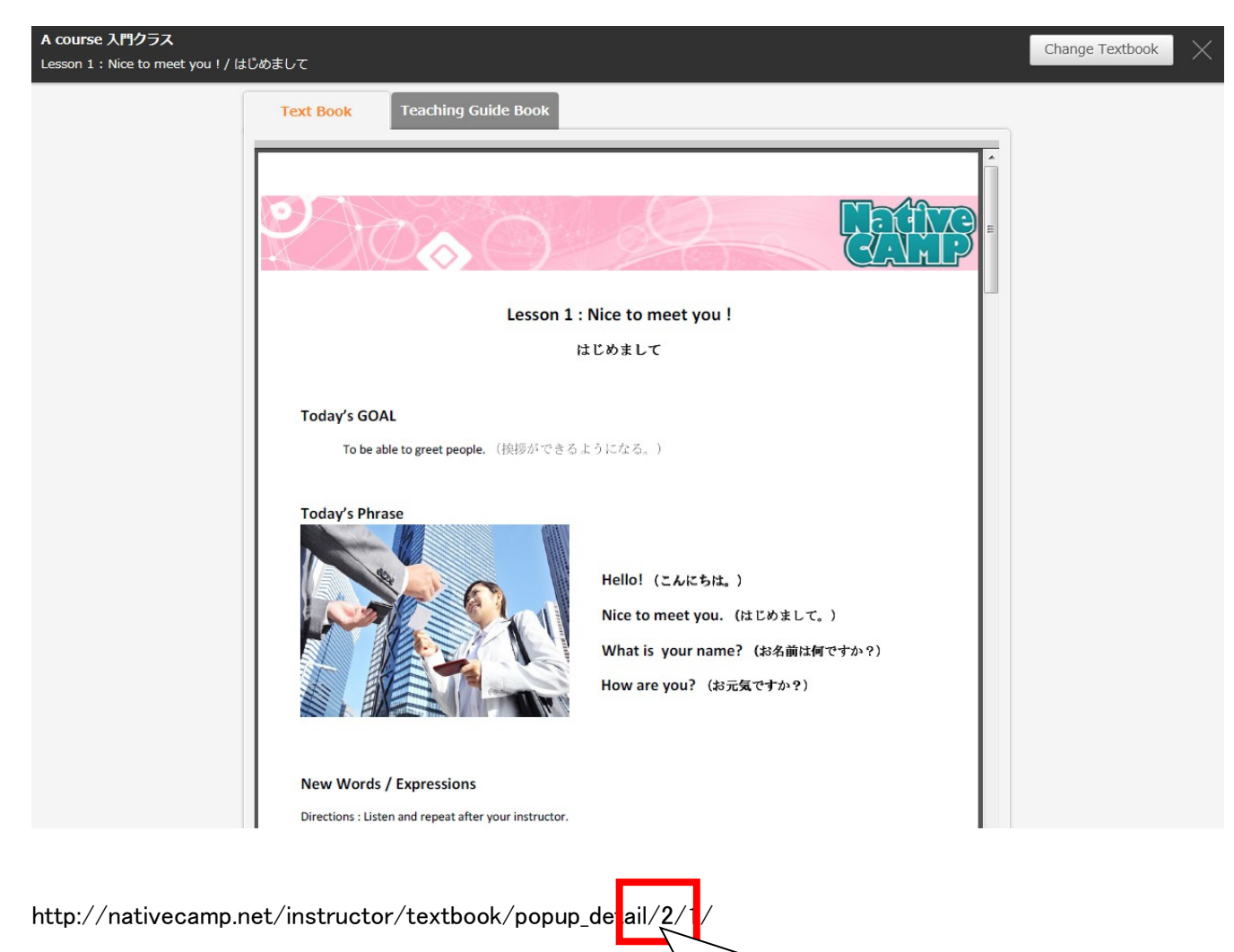

first number 2 means course title. second number 1 means lesson number. If you change 2⇒3, you can see Course B lesson1

#### ■Course Title

- 2: Course A Basic Lesson
- 3: Course B Beginner Lesson
- 4: Course C Intermediate Lesson
- 5: Course D Semi-advanced Lesson
- 6: Course E Practice Lesson

#### ■Lesson Number

- 1: Lesson1
- 2: Lesson2
- 3: Lesson3
- 4: Lesson4
- 5: Lesson5

#### EX) http://nativecamp.net/instructor/textbook/popup\_detail/4/5/

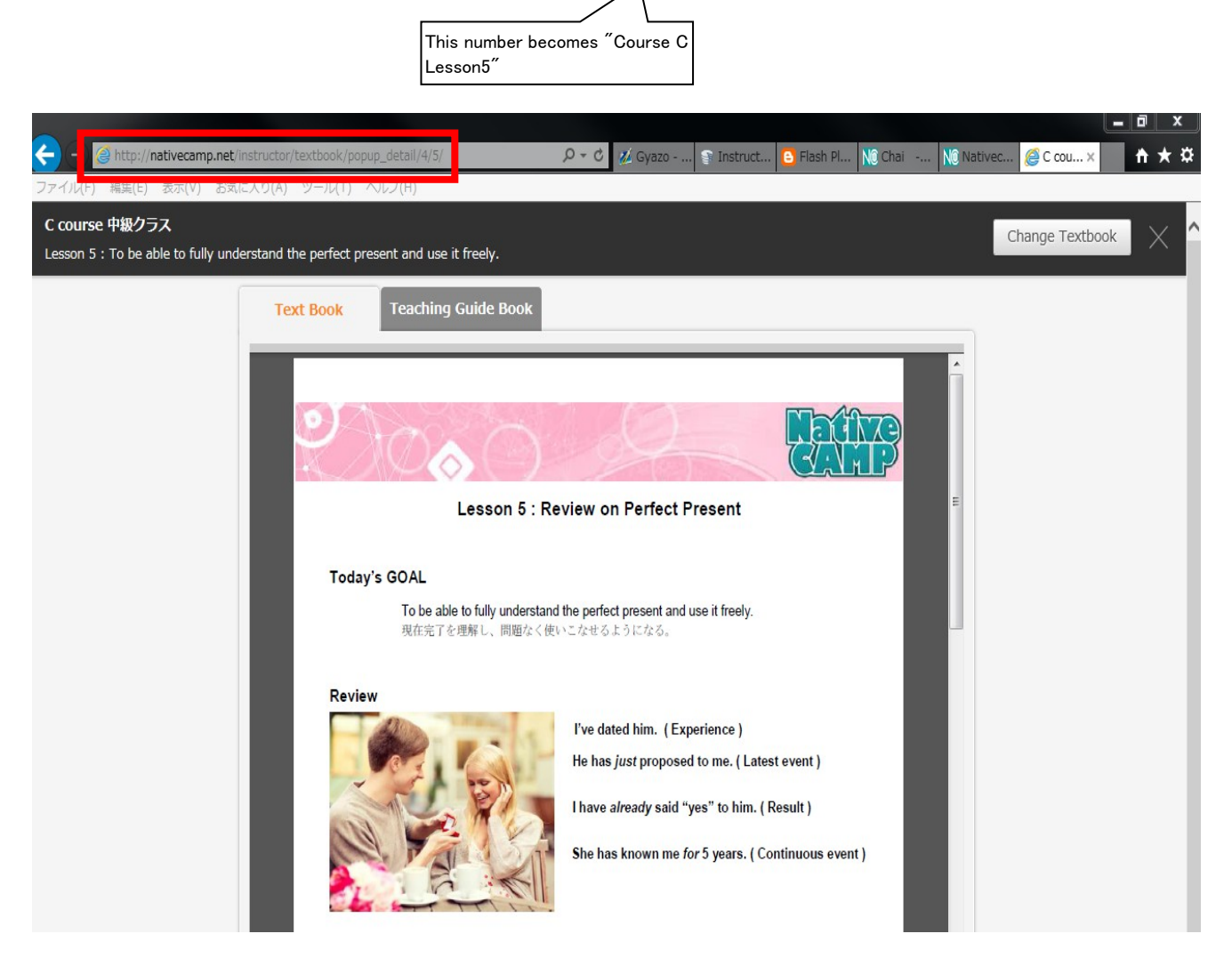

### WARNING!!

Teacher and Student have **diffenrent URL of textbook**. If student can't open textbook, you must give below url.

Student TextBook URL

http://nativecamp.net/**USE**//textbook/popup\_detail/4/5/ Teacher TextBook URL

http://nativecamp.net/instructor/textbook/popup\_detail/4/5/

# Case7 Login Mistake

Some teachers login without confirming their ID. And They took a lesson in different ID.

Students were surprised at this situation. We have to avoid login mistake.

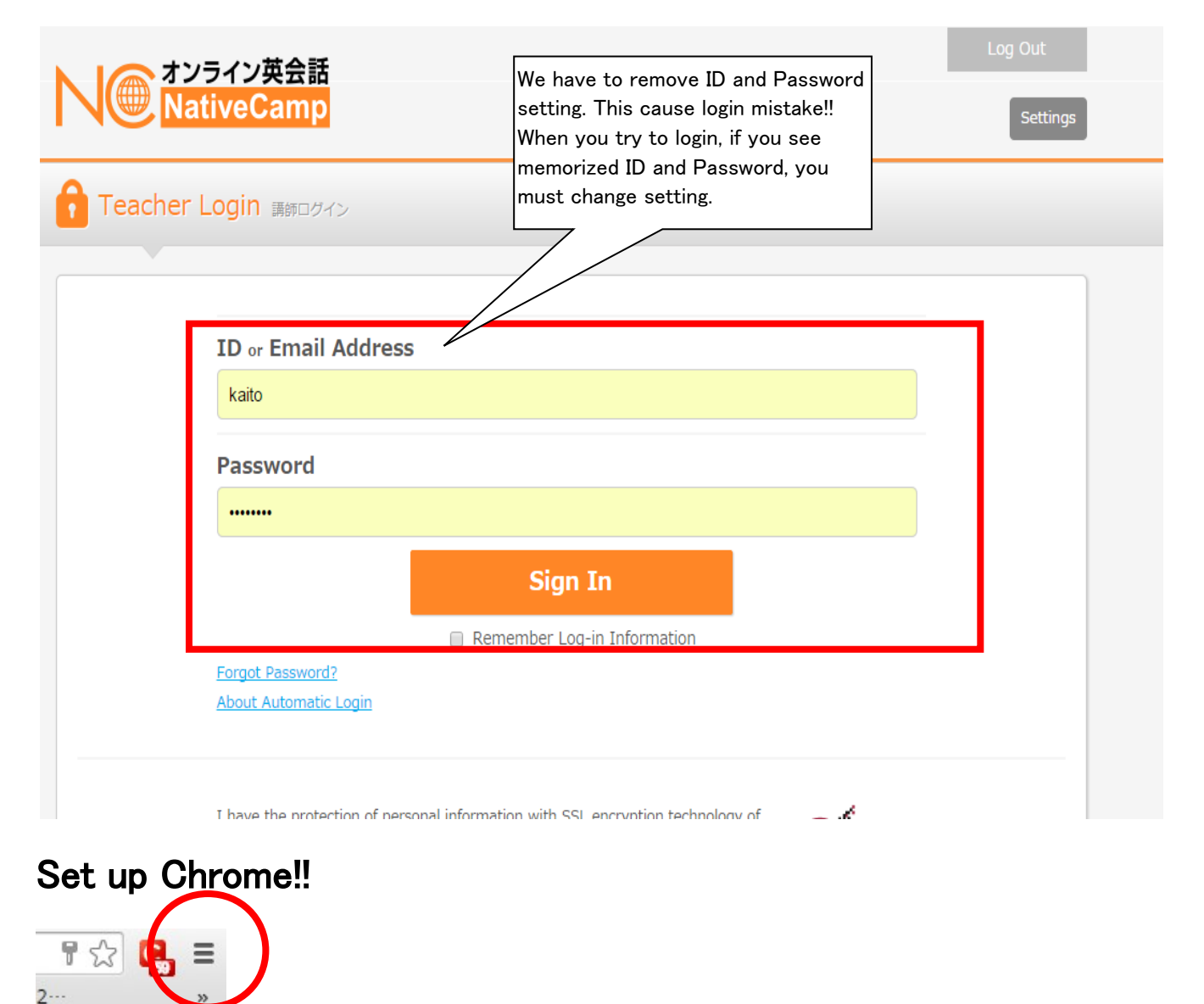

### Please do setting A and B !!

### ★ SettingA

× Clear browsing data Obliterate the following items from: the past hour • Clear browsing history Clear download history Check password and autofill!! Delete cookies and other site and plu Empty the cache Clear saved passwords Clear saved Autofill form data Clear data!! Clear data from hosted apps Deauthorize content licenses Cancel Clear browsing data Learn more

### ★ SettingB

| Chrome  | Settings                                                                                                  | ly tend usane statist | Please remove check mark. If ch<br>mark exist, password will be sav | neck<br>ed. <sub>195</sub> |  |
|---------|----------------------------------------------------------------------------------------------------|-----------------------|---------------------------------------------------------------------|----------------------------|--|
| listory | 🔲 Send a 'Do                                                                                              | Not Track' request w  | th your browsing                                                    |                            |  |
| ettings | Passwords and forms<br>Finable Autofill to fill out web forms in a single click. Manage Autofill settings |                       |                                                                     |                            |  |
| lelp    | ✔ Offer to sav                                                                                            | e passwords I enter o | on the web. Manage saved passwords                                  |                            |  |
|         | Web content                                                                                               |                       |                                                                     |                            |  |
|         | Font size:                                                                                                | Medium                | ✓ Customize fonts                                                   |                            |  |
|         | Page zoom:                                                                                                | 100%                  | •                                                                   |                            |  |
|         | 🗹 Pressing Ta                                                                                             | b on a webpage high   | ights links, as well as form fields                                 |                            |  |
|         | Network                                                                                                   |                       |                                                                     |                            |  |

### After restart chrome

| Teacher Login MMD/A                          |           | ライン英会話<br>iveCamp                                     | Log Out<br>Settings |
|----------------------------------------------|-----------|-------------------------------------------------------|---------------------|
| ID or Email Address     Password     Sign In | Teacher L | ogin 講師ログイン                                           |                     |
| <u>Forgut Password</u>                       |           | ID or Email Address Password Sign In Forgot Password? |                     |